## Step-by-Step Instructions for the PDE Basic Skills Certification Calculator

- 1. Go to the following link: <u>http://www.education.pa.gov/Teachers%20-</u> %20Administrators/Certifications/Pages/Certification-Testing.aspx#tab-1
- 2. Under the "Testing Requirements" heading, click the "Composite Score Calculator" link.

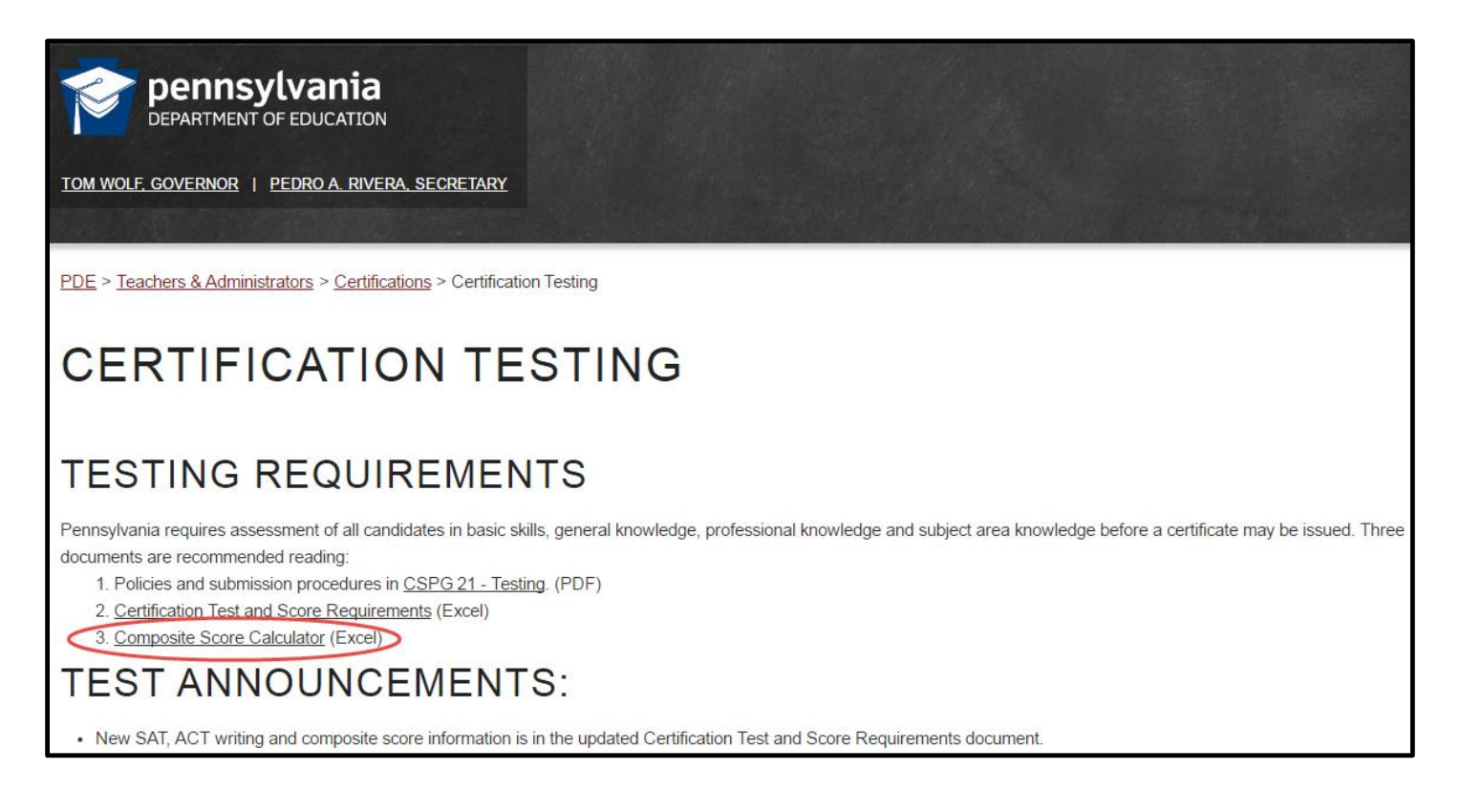

- 3. Clicking the link will prompt an Excel document to download onto your computer. Open the Excel document.
  - a. NOTE: Do NOT save the Excel document to your computer for future use. Using the calculator version downloaded to your computer on a future date may provide incorrect results, as the calculator data for qualifying scores may change and update. Always re-download the Excel document each time you use the calculator.

4. The message "Protected View" will appear at the top of the Excel document. Click the "Enable Editing" button.

| ILE HOME INSERT PAGE LAYOUT FORMULAS DATA REVIEW VIEW                                                                                               |             |       |                  |      |                  |        |                  |        |               |
|----------------------------------------------------------------------------------------------------|-------------|-------|------------------|------|------------------|--------|------------------|--------|---------------|
| PROTECTED VIEW Be careful—files from the Internet can contain viruses. Unless you need to edit, it's safer to stay in Protected View Enable Editing |             |       |                  |      |                  |        |                  |        |               |
| $\cdot$ : $\times \checkmark f_x$                                                                                                    |             |       |                  |      |                  |        |                  |        |               |
|                                                                                                    |             |       |                  |      |                  |        |                  |        |               |
|                                                                                                    |             |       |                  |      |                  |        |                  |        |               |
| PDE Basics Skills Certification Calculator ver D8.0                                                                                                 |             |       |                  |      |                  |        |                  |        |               |
|                                                                                                    | My Scores   |       |                  |      |                  |        |                  |        |               |
|                                                                                                    |             |       |                  |      |                  |        |                  |        |               |
| My Tests                                                                                                    | Select PAPA |       | ixed             | S    | pred             |        | ixed             |        | Do I Qualify? |
| ,                                                                                                    | Timeframe   | 50    | For M<br>tion    | mati | For M<br>tion    |        | For M<br>tion    |        |               |
| Clear All Scores                                                                                                    | Below       | eadin | alifies<br>re Op | athe | alifies<br>re Op | riting | alifies<br>re Op | gal    |               |
|                                                                                                    |             | Ř     | Sco              | Σ    | Sc Qu            | 3      | Qui              | ۲<br>۲ |               |
| ACT - (09/01/2015 - 08/31/2016 Only)                                                                                                    |             |       |                  |      |                  |        |                  | 0      | No            |
| ACT - New (09/01/2016 and Later)                                                                                                    |             |       |                  |      |                  |        |                  | 0      | No            |
| CORE Academic (Instructional)                                                                                                    |             |       |                  |      |                  |        |                  | 0      | No            |
| PAPA (Provide Date Info)                                                                                                    |             |       |                  |      |                  |        |                  | 0      | No            |
| SAT - Old (Prior to 03/01/2016)                                                                                                    |             |       |                  |      |                  |        |                  | 0      | No            |
| SAT - New (03/01/2016 and Later)                                                                                                    |             |       |                  |      |                  |        |                  | 0      | No            |
| PPST (Praxis) (Instructional)                                                                                                    |             |       |                  |      |                  |        |                  | 0      | No            |
| Mixed Score Qualification Option                                                                                                    | u:          |       |                  |      |                  |        |                  | >      | N/A           |
|                                                                                                    |             |       |                  |      |                  |        |                  |        |               |
| 14                                                                                                    |             |       |                  |      |                  |        |                  |        |               |

5. The messages "Marked As Final" and "Security Warning" will appear at the top of the Excel document. Click the "Edit Anyway" and "Enable Content" buttons.

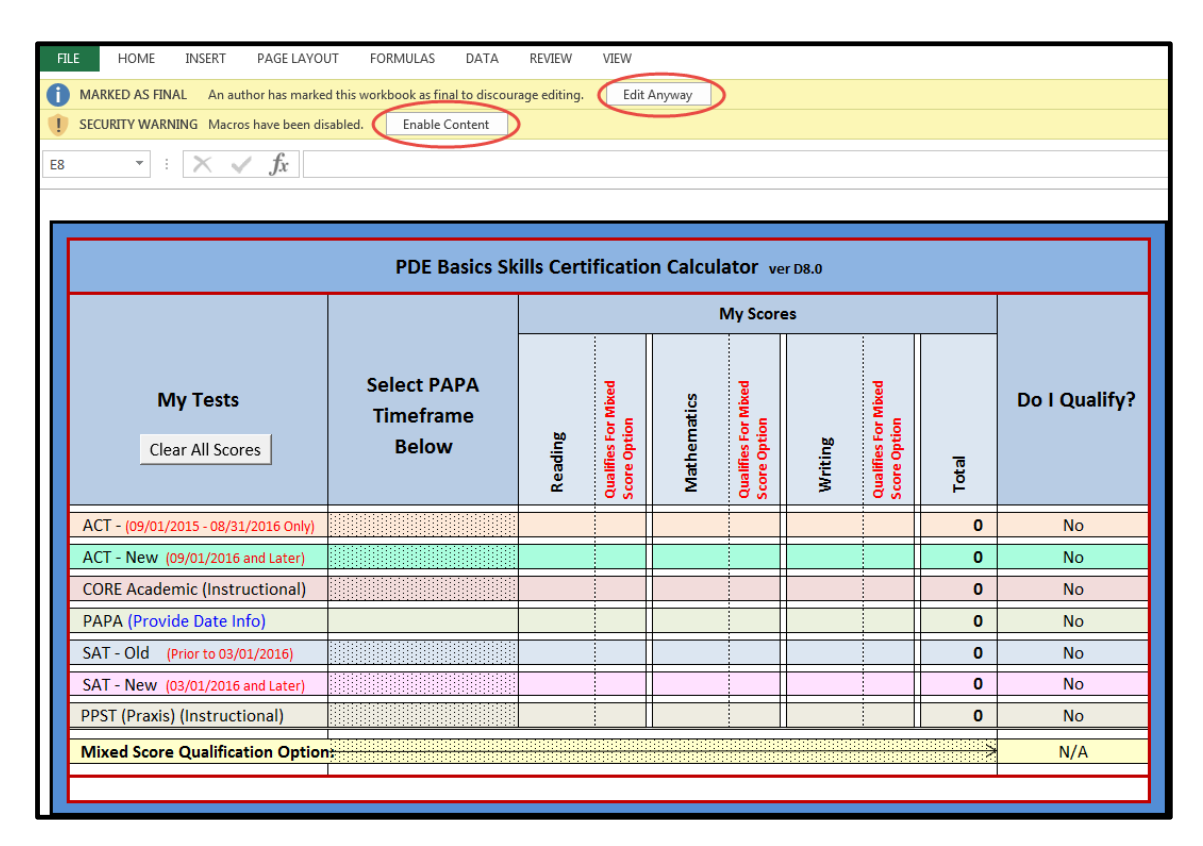

6. You will now be able to enter your test scores into the chart. Be sure to enter your scores into the appropriate categories based on test type, test date, and test subject area. If your scores meet the Basic Skills requirement, a red "Yes" will appear in the "Do I Qualify?" column.

| PDE Basics Skills Certification Calculator ver D8.0 |                                   |           |                                     |             |                                     |         |                                     |       |               |
|-----------------------------------------------------|-----------------------------------|-----------|-------------------------------------|-------------|-------------------------------------|---------|-------------------------------------|-------|---------------|
|                                                     |                                   | My Scores |                                     |             |                                     |         |                                     |       |               |
| My Tests<br>Clear All Scores                        | Select PAPA<br>Timeframe<br>Below | Reading   | Qualifies For Mixed<br>Score Option | Mathematics | Qualifies For Mixed<br>Score Option | Writing | Qualifies For Mixed<br>Score Option | Total | Do I Qualify? |
| ACT - (09/01/2015 - 08/31/2016 Only)                |                                   |           |                                     |             |                                     |         |                                     | 0     | No            |
| ACT - New (09/01/2016 and Later)                    |                                   |           |                                     |             |                                     |         |                                     | 0     | No            |
| CORE Academic (Instructional)                       |                                   | 170       |                                     | 160         | >                                   | 170     | )                                   | 500   | (Yes)         |
| PAPA (Provide Date Info)                            |                                   |           |                                     |             |                                     |         |                                     | 0     | No            |
| SAT - Old (Prior to 03/01/2016)                     |                                   |           |                                     |             |                                     |         |                                     | 0     | No            |
| SAT - New (03/01/2016 and Later)                    |                                   |           |                                     |             |                                     |         |                                     | 0     | No            |
| PPST (Praxis) (Instructional)                       |                                   |           |                                     |             |                                     |         |                                     | 0     | No            |
| Mixed Score Qualification Option                    |                                   |           |                                     |             |                                     |         | N/A                                 |       |               |
|                                                     |                                   |           |                                     |             |                                     |         |                                     |       |               |

| PDE Basics Skills Certification Calculator ver D8.0 |                                   |           |                                     |             |                                     |         |                                     |       |               |
|-----------------------------------------------------|-----------------------------------|-----------|-------------------------------------|-------------|-------------------------------------|---------|-------------------------------------|-------|---------------|
|                                                     |                                   | My Scores |                                     |             |                                     |         |                                     |       |               |
| My Tests<br>Clear All Scores                        | Select PAPA<br>Timeframe<br>Below | Reading   | Qualifies For Mixed<br>Score Option | Mathematics | Qualifies For Mixed<br>Score Option | Writing | Qualifies For Mixed<br>Score Option | Total | Do I Qualify? |
| ACT - (09/01/2015 - 08/31/2016 Only)                |                                   |           |                                     |             |                                     |         |                                     | 0     | No            |
| ACT - New (09/01/2016 and Later)                    |                                   |           |                                     |             |                                     |         |                                     | 0     | No            |
| CORE Academic (Instructional)                       |                                   | 170       | Yes                                 |             |                                     | 170     | Yes                                 | 340   | No            |
| PAPA (Provide Date Info)                            |                                   |           |                                     |             |                                     |         |                                     | 0     | No            |
| SAT - Old (Prior to 03/01/2016)                     |                                   |           |                                     | 500         | Yes                                 |         |                                     | 500   | No            |
| SAT - New (03/01/2016 and Later)                    |                                   |           |                                     |             |                                     |         |                                     | 0     | No            |
| PPST (Praxis) (Instructional)                       |                                   |           |                                     |             |                                     |         |                                     | 0     | No            |
| Mixed Score Qualification Option                    |                                   |           |                                     |             |                                     |         |                                     |       |               |